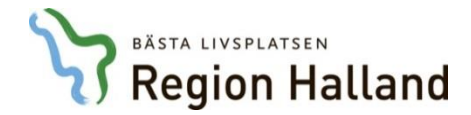

## Websesam - Arbetsorder, typ Utomläns / LMA

I denna lathund får du lära dig steg för steg hur du gör en arbetsorder för brukare bosatta i annat län än Halland samt de brukare som uppbär LMA-kort. Glöm inte att bifoga förskrivningsblankett & debiteringsunderlag eller förskrivningsblankett & kopia på giltigt LMA-kort. Ni får nu en snabbare handläggningstid på ert ärende än via postgång.

## Följ pilen och gå in under "Arbetsorder"

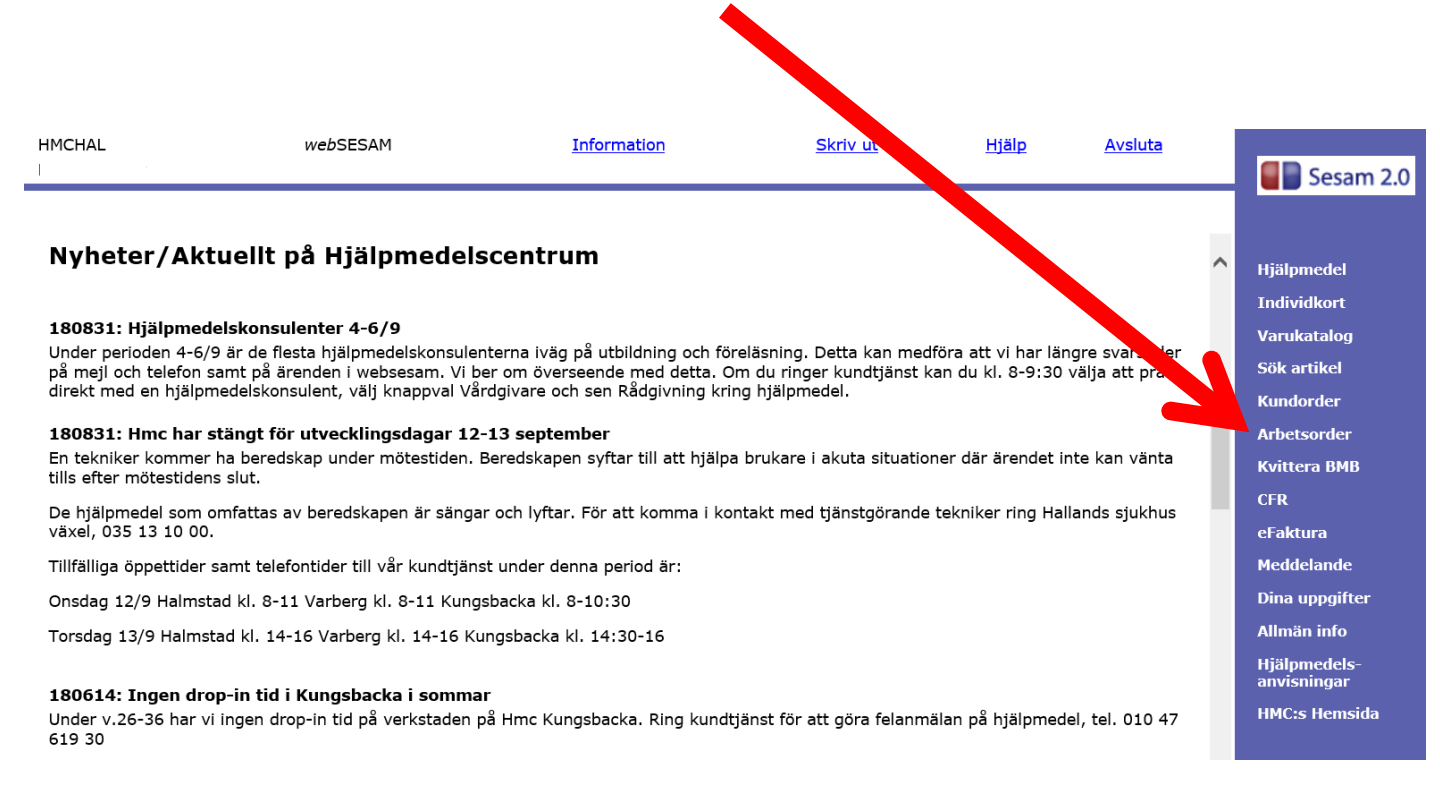

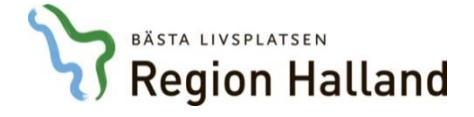

| När man idag ska lägga en arbetsorder i<br>ett alternativ av "Typ av åtgärd"<br>Alternativet "Utomläns/LMA" | Websesam kan man nu välja ytterligare          |
|----------------------------------------------------------------------------------------------------|------------------------------------------------|
| HMCHAL                                                                                                    | webSESAM                                       |
| Spara ändringarna Radera   Patient                                                                          | ✓<br>Benämning<br>Typ av åtgärd Utomläns/LMA ✓ |
| Felbeskrivning                                                                                              |                                                |
|                                                                                                    |                                                |
| Kommentar                                                                                                   |                                                |
|                                                                                                    | 0                                              |
| Bifoga fil<br>Bläddra Lägg till                                                                             |                                                |

Bifogas e-post utanför Sesam 🗌

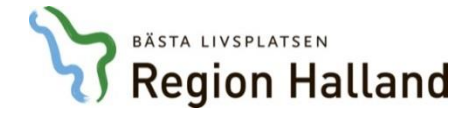

## Välj "Vårdenhet" istället för "Patient" i listan. (1)

## Välj ditt kundnummer (Står i fältet kund/leveransadress) (620 på bilden tex) (2)

| 1                                | 2                   | 2                     |               |              |          |   |
|----------------------------------|---------------------|-----------------------|---------------|--------------|----------|---|
|                                  | HMCHAL              |                       |               |              | webSESAM |   |
| Spara ät ringarna Radera         | Verkställ           |                       |               |              |          |   |
| Vardenhet<br>Kung reveransadress | 620 Halmstad kommun | Socialförvaltningen V |               |              |          |   |
| Artikel                          |                     |                       | Benämning     |              |          |   |
| Individ                          |                     |                       | Typ av åtgärd | Utomläns/LMA |          | ~ |

+

| Felbeskrivning        |                   |            |  |
|-----------------------|-------------------|------------|--|
|                       |                   | ^          |  |
|                       |                   | ~          |  |
| Kommentar             |                   |            |  |
|                       |                   | $\bigcirc$ |  |
| Bifoga fil            |                   |            |  |
|                       | Bläddra Lägg till |            |  |
| Bifogas e-post utanfö | ir Sesam 🗌        |            |  |

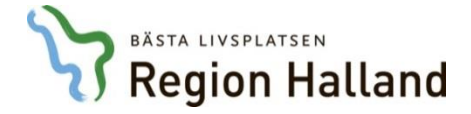

I rutan "Felbeskrivning" fyller du i vad ärendet gäller. (1)

Kommentar kan lämnas blankt, (frivilligt) (2)

Bifoga sedan din fil/bild (tex på LMA-kort eller förskrivningsblankett) OBS! Glöm inte att klicka på knappen "Lägg till" (3)

Avsluta med att klicka på knappen Verkställ (4)

|                                | 4                                       |                            |                                            |                |   |
|--------------------------------|-----------------------------------------|----------------------------|--------------------------------------------|----------------|---|
|                                | <b>V</b>                                |                            |                                            |                |   |
|                                |                                         |                            |                                            |                |   |
| • Fyll i felbeskrivning        |                                         |                            |                                            |                |   |
| Spara ändringarna Rader        | ra Verkställ                            |                            |                                            |                |   |
| Vårdenhet 🗸                    | 620 Halmstad kommun So                  | cialförvaltningen          |                                            |                |   |
| Kund/leveransadress            | 620 Halmstad kommun Socialförvaltningen | ~                          |                                            |                |   |
| Artikel                        |                                         | Benämning                  |                                            |                |   |
| Individ                        |                                         | Typ av åtgärd Utomläns/LMA | ~                                          |                |   |
|                                |                                         |                            |                                            |                |   |
| Adressuppgift                  |                                         |                            |                                            |                |   |
| Namn                           | tretton                                 |                            | Hämtas för åtgärd                          | 0              |   |
| C/o adress                     | trettonshus                             |                            | Utföres på plats                           | 0              |   |
| Gatuadress                     | tolvgatan 13                            |                            | Hämta adress från                          |                |   |
| Postnr                         | 30185                                   |                            | Mottagare tretton trettonshus tolvgatan 13 | 30185 HALMSTAD | ~ |
| Postort                        | HALMSTAD                                |                            | Portkod                                    |                | 1 |
| Telefon                        |                                         |                            | Instruktioner                              |                |   |
| Mobil                          |                                         |                            |                                            |                |   |
|                                |                                         | -                          |                                            |                |   |
| Felbeskrivning                 |                                         |                            |                                            |                |   |
|                                |                                         |                            |                                            |                |   |
|                                |                                         |                            | •                                          |                |   |
|                                |                                         | ~                          |                                            |                |   |
|                                |                                         |                            |                                            |                |   |
| Kommentar                      |                                         |                            | 2                                          |                |   |
|                                |                                         | ×                          | -                                          |                |   |
| Bitoga fil                     | addro Laga til                          |                            |                                            |                |   |
| Di                             |                                         |                            |                                            |                |   |
| Diferent o part utapfé- Course | addra Lagg un                           |                            |                                            |                |   |
| Bifogas e-post utanför Sesam   |                                         |                            |                                            |                |   |
| Bifogas e-post utanför Sesam   |                                         |                            |                                            |                |   |